見守り登録手順

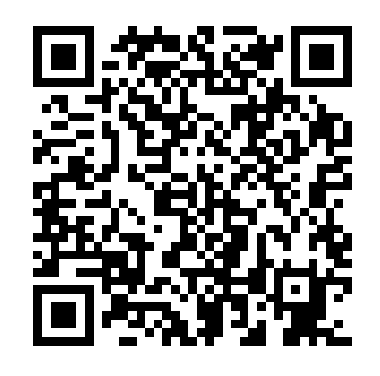

最初に、保護者様の会員登録をしていただきます。 保護者様のカードを手元にご準備ください。

←こちらのQRコードをスマートフォンで読み取ってください。

パソコンの場合は下記アドレスヘアクセスしてください。 <u>https://w01.primes-web.jp/shikamachi/</u>

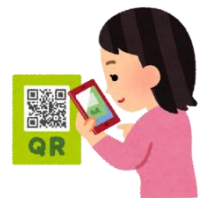

①一番最初はここをクリック!! ැදුම්මිපිති ときめきカードへようこそ お手元の会員カードを参照してログインしてください。 8桁のカード番号を入力してください パスワード ログイン パスワードをお忘れですか? 会員登録がまだの方はこちらから登録

②カードの会員番号とPINコードを入力して 登録ボタンを押してください。

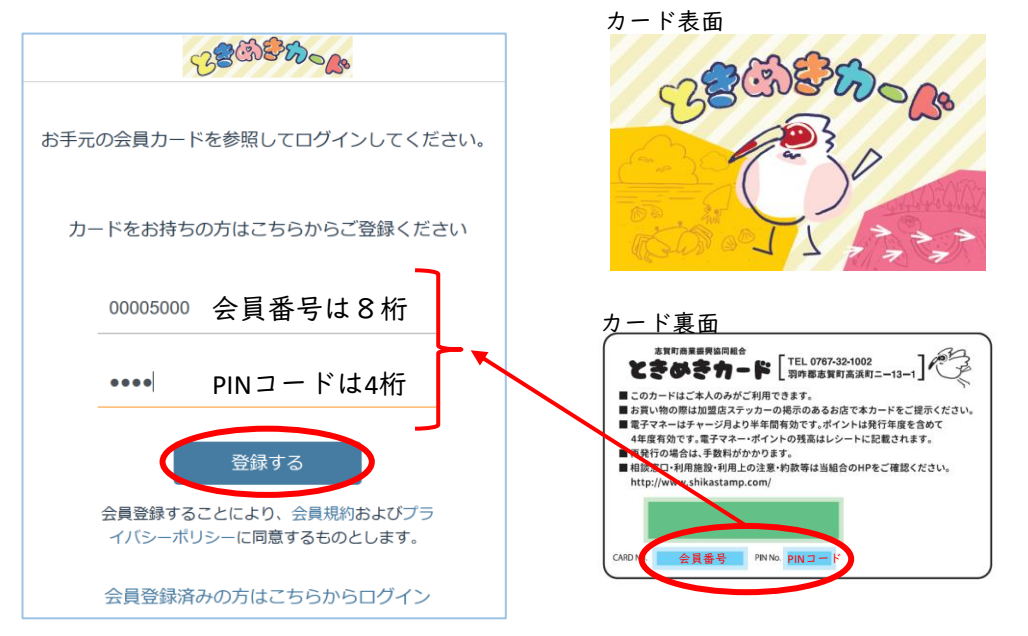

## ③お客様情報を入力してください。

| メラ 14:22                 | 2月13日(オ                  | r)                      |                                   |      |    | Ś     | 33% 🔳    |
|--------------------------|--------------------------|-------------------------|-----------------------------------|------|----|-------|----------|
| >                        | Ш                        | ۸A                      |                                   | Ç    | Û  | +     | C        |
|                          |                          |                         | CB Cherron                        |      |    |       |          |
|                          |                          | お手数て                    | 新規会員登録<br>ですが、お客様の情報を入力した上で登録してくだ | さい。  |    |       |          |
| *: 必須項                   | 頁目です。                    |                         |                                   |      |    |       |          |
| お名前 <b>*</b><br>日本       | カード                      |                         | 保護者様のお名前                          |      |    |       |          |
| お名前をフル                   | ネームで入力                   | してください                  |                                   |      |    |       |          |
| フリガナ                     | <b>*</b> :               |                         | 保護者様のフリガオ                         | F    |    |       |          |
| ニホン                      | カード                      |                         |                                   |      |    |       |          |
| 携帯番号<br>090-12<br>携帯・スマオ | *:<br>234-5678<br>の番号をハイ | フン(-)含め半角*              | ハイフンあり                            |      |    |       |          |
| ご自宅メ-<br>nc@nip          | ールアドレ:<br>opon-car       | k <b>*</b> ∶<br>d.co.jp | 携帯のメールアドレス                        | えでも  | ОК |       |          |
| メールアドレ<br>テスト送           | スを半角で入                   | かしてください<br>メーノ          | ルアドレスが正しいかテスト送信可能                 | です。  |    |       |          |
| 性別 <b>*</b> :            |                          |                         |                                   |      |    |       |          |
| 男性                       |                          |                         |                                   |      |    |       | \$       |
| 性別を選択し                   | てください                    |                         |                                   |      |    |       |          |
| お誕生日                     | *:                       |                         |                                   | × /+ |    | 144 7 | <b>T</b> |
|                          |                          |                         |                                   |      |    |       |          |

|                                                                                                    | <b>a</b> w02                                                                                    | 2 primes-w                                                                                               | eb.ja                                                |                       |
|----------------------------------------------------------------------------------------------------|-------------------------------------------------------------------------------------------------|----------------------------------------------------------------------------------------------------|------------------------------------------------------|-----------------------|
|                                                                                                    | 53 <b>8</b>                                                                                     | 3. <b>8</b> 6                                                                                            | 000                                                  |                       |
|                                                                                                    | -                                                                                               |                                                                                                    |                                                      |                       |
| *: 必須項目です。                                                                                                    |                                                                                                 |                                                                                                    |                                                      |                       |
| お名前 ★:                                                                                                    |                                                                                                 |                                                                                                    |                                                      |                       |
| 日本 カード                                                                                                    |                                                                                                 |                                                                                                    |                                                      |                       |
| の影響をつんすームエス力してください                                                                                                    |                                                                                                 |                                                                                                    |                                                      |                       |
| フリガナ 🔹                                                                                                    |                                                                                                 |                                                                                                    |                                                      |                       |
| ニホン カード                                                                                                    |                                                                                                 |                                                                                                    |                                                      |                       |
| まや()のシリアナキン(レネームや入力してくる                                                                                                    | († 0.                                                                                           |                                                                                                    |                                                      |                       |
| ·····································                                                                                                    |                                                                                                 |                                                                                                    |                                                      |                       |
| 090-1234-5678                                                                                                    |                                                                                                 |                                                                                                    |                                                      |                       |
| (1) スマルの使わられイフン(12)の16(7)                                                                                                    | autodev                                                                                         |                                                                                                    |                                                      |                       |
|                                                                                                    |                                                                                                 |                                                                                                    |                                                      |                       |
| ク白地メールアドレス <mark>キ</mark> :                                                                                                    |                                                                                                 |                                                                                                    |                                                      |                       |
| nc@nippon-card.co.jp                                                                                                    |                                                                                                 |                                                                                                    | (治士                                                  |                       |
|                                                                                                    |                                                                                                 |                                                                                                    | 31125                                                |                       |
| メールアドレスを中向マスカルマくやさい                                                                                                    |                                                                                                 |                                                                                                    |                                                      |                       |
| × - ルアドレスを中向で入力してくやさい<br>デスト 送信                                                                                                    |                                                                                                 |                                                                                                    |                                                      |                       |
| メールメドレスを中向マスカルマくやさい<br>デスト送信                                                                                                    | iao5年<br>1986年                                                                                  | 09<br>2/3                                                                                                | 2513                                                 |                       |
| < ルプドレスホキカマスカルマくやさい<br>デスト:沈畑<br>11月 *                                                                                                    | 1986年<br>1987年                                                                                  | 69<br>2月<br>3月                                                                                           | 25日<br>26日                                           |                       |
| < ルメドレスキキ的マスカレマくやさい<br>デストは虚<br>1131 #<br>労権                                                                                                    | 1986年<br>1986年<br>1987年<br>1988年                                                                | <sup>(61</sup><br>2月<br>3月<br><b>4月</b>                                                                  | 25日<br>26日<br><b>27日</b>                             |                       |
| メードノドレスキャッケスカルマくやさい<br>テスト設備<br>記録:<br>方法<br>方法<br>たたいまた。                                                                                                    | 1985年<br>1986年<br>1987年<br><b>1988年</b><br>1989年                                                | 0月<br>2月<br>3月<br><b>4月</b><br>5月                                                                        | 25日<br>26日<br><b>27日</b><br>28日                      | -                     |
| <ul> <li>ペールパトレスキャトリア 入力してく (*4)、</li> <li>デスト送信</li> <li>ガスト送信</li> <li>ガ(キ)</li> <li>ガ(キ)</li> <li>た1(+((*)), アイダネット)</li> </ul>                                                                                | 1986年<br>1986年<br>1987年<br>1988年<br>1989年<br>1990年                                              | 2月<br>3月<br><b>4月</b><br>6月                                                                              | 25日<br>26日<br><b>27日</b><br>28日<br>29日               | -                     |
| <ul> <li>ペイドレスキキ病す人力してくやさい</li> <li>デスト活動</li> <li>プロ</li> <li>プロ</li> <li>ビジャ(用用)、アイジネット</li> <li>和47年日 *:</li> </ul>                                                                                            | 1980年<br>1986年<br>1987年<br>1988年<br>1989年<br>1990年<br>1990年                                     | 0月<br>2月<br>3月<br><b>4月</b><br>5月<br>6月<br>20                                                            | 25日<br>26日<br>27日<br>28日<br>29日<br>29日<br>29日        | -                     |
| <ul> <li>ハノドレノキキカマスクレマくやさい<br/>・アストンボ島         ・         ・         ・</li></ul>                                                                                                    | 1986年<br>1986年<br>1987年<br>1988年<br>1989年<br>1989年<br>1990年<br>1990年                            | 0月<br>2月<br>3月<br>5月<br>6月<br>20                                                                         | 25B<br>26B<br>27B<br>28B<br>29B<br>20B               |                       |
| <ul> <li>ハイトレクキシテト3,3×(+0,4)、<br/>(アストは)(第)</li> <li>オン(1)(第)</li> <li>ガラ</li> <li>ガラ</li> <li>ビジト目前(*,*(*2))</li> <li>NA(中日 *):</li> <li>1988/04/27</li> <li>ロキアモを入力してい、IPA(モアチを)</li> </ul>                     | 1986年<br>1986年<br>1987年<br>1988年<br>1989年<br>1990年<br>1990年<br>1990年                            | 0月<br>2月<br>3月<br>5月<br>6月<br>2月                                                                         | 25日<br>26日<br>27日<br>28日<br>29日<br>29日<br>29日<br>29日 | REGILINE: FHRØLIN)    |
| <ul> <li>ハノトレノキキテイン3,スペクタル<br/>(ストレタ田)</li> <li>ストレタ田)</li> <li>ガター</li> <li>ガター</li> <li>ガター</li> <li>ビジタ用の,スペジター</li> <li>Audiet1 キ:</li> <li>1988/04/27</li> <li>ロタモビメカレくくたい,日々モアメキロ<br/>ハーラングのきょう。</li> </ul> | 1985年<br>1986年<br>1987年<br>1988年<br>1989年<br>1989年<br>1990年<br>1990年<br>1990年<br>1990年<br>1990年 | 19<br>2月<br>3月<br>5月<br>6月<br>20<br>20<br>20<br>20<br>20<br>20<br>20<br>20<br>20<br>20<br>20<br>20<br>20 | 25B<br>26B<br>27E<br>28B<br>29B<br>50F               | RZe(16MC; #1849(-4x)) |
| <ul> <li>レイトレクキやアト3.コミクタルン<br/>(学入ト送信)</li> <li>オント送信</li> <li>ガラ</li> <li>ビジタのア・プジタン</li> <li>和信号目 キ:<br/>1988/04/27</li> <li>ロウキの名人のアントになっているまでする;</li> <li>メール送作業 キ:</li> </ul>                                | 1905年<br>1986年<br>1987年<br>1988年<br>1989年<br>1989年<br>1989年<br>1989年<br>1989年                   | 1月<br>2月<br>3月<br>5月<br>6月<br>2月                                                                         | 25B<br>26B<br>27E<br>28B<br>29B<br>50F               | *ESHLME, #HE#L4x3)    |

| ◀カメラ 14:23 2月13日(木)            | A w02 primes-web in    | 🗢 33% 💽 ' |                              |
|--------------------------------|------------------------|-----------|------------------------------|
|                                | 28 3 2 10 - 10         |           |                              |
|                                |                        |           |                              |
|                                |                        | •         |                              |
| 生年月日を入力してください(年を変更するは 拒否       | った場合、年は無視します           | )         |                              |
| メール送付先 <b>*</b> :              | して送付 🗸                 | ÷         | メール送付先にメールを送信する場合は「同意して送付」に✔ |
| メール通知の送付に同意されるかどうかと、お受け取り      | こなる先を選択してください          |           |                              |
| メール不達 <b>*</b> :               | 両方不達<br>自宅不達           | \$        | メール不達には、正常に�゚お願いします。         |
| メール通知の送付が不達になっている場合、テストメー      | レ送信してください 勤務先不達        |           |                              |
| 見守りメール送付先1:                    | 正常 🗸                   | ٦         |                              |
| <br>見守りメール送付先アドレス(一つ目)を入力してくだ  | まい                     |           |                              |
| 見守りメール送付先2:                    |                        |           | 見守りメールは二か所迄登録可能です。           |
| <br>見守りメール送付先アドレス(二つ目)を入力してくだ  | ± <i>い</i>             |           |                              |
| 見守りメール送付区分1:                   | 送付しない                  |           | 見守りメールを送付するかしないか「マをお願いします。   |
| -<br>見守りメール送付先(一つ目)への通知区分を指定して | 送付する ✓<br>大ださい<br>大ださい | \$        |                              |
| 見守りメール送付区分2:                   | 送付しない                  |           |                              |
|                                | 2 送付する 🗸               | \$        |                              |
|                                |                        |           |                              |

| メラ 14:24 2月13日(木)                                                                                                    | € w02.primes-web.ip                     | 🗢 33% 💽 '                                |                             |                      |  |  |  |  |
|----------------------------------------------------------------------------------------------------|-----------------------------------------|------------------------------------------|-----------------------------|----------------------|--|--|--|--|
|                                                                                                    | ~~~~~~~~~~~~~~~~~~~~~~~~~~~~~~~~~~~~~~  |                                          |                             |                      |  |  |  |  |
|                                                                                                    |                                         |                                          |                             |                      |  |  |  |  |
|                                                                                                    |                                         |                                          |                             |                      |  |  |  |  |
|                                                                                                    |                                         |                                          |                             |                      |  |  |  |  |
| 1996 J 1982 18 9 19 19 19 20                                                                                                    |                                         |                                          |                             |                      |  |  |  |  |
|                                                                                                    |                                         |                                          |                             |                      |  |  |  |  |
|                                                                                                    |                                         |                                          |                             |                      |  |  |  |  |
| The state of the test of the state of the test of the test of the state of the state of the stat |                                         |                                          |                             |                      |  |  |  |  |
|                                                                                                    |                                         |                                          |                             |                      |  |  |  |  |
|                                                                                                    |                                         |                                          |                             |                      |  |  |  |  |
|                                                                                                    |                                         |                                          |                             |                      |  |  |  |  |
|                                                                                                    | なし                                      |                                          |                             |                      |  |  |  |  |
| パスワード *:                                                                                                    | 全て                                      | パスワ                                      | パスワードは英語と数字の組み合わせで作成お願いします。 |                      |  |  |  |  |
| •••••                                                                                                    | 建立利用時のみ                                 |                                          |                             |                      |  |  |  |  |
| バスワードを入力してください                                                                                                    |                                         |                                          |                             |                      |  |  |  |  |
| メール受信決済区分 🔭                                                                                                    | QR決済時のみ                                 | + 1.                                     | し、雨マーラ                      | 利田味にメールた送信すてかどうか遅がます |  |  |  |  |
| 残高利用時のみ                                                                                                    |                                         | 小1 /                                     | ト・竜ナマイー                     | 利用時にメールを送信するかとうか迭へます |  |  |  |  |
| 決済時にメール通知を受け取りたい場合<br>してください。                                                                                                    | t、対象となる決済内容を選択してください。特にQRコード等を利用している場合、 | 不正の可能性もあるので受信して確認                        |                             |                      |  |  |  |  |
| メール受信に同音 \star                                                                                                    | 同音!主什么                                  |                                          |                             |                      |  |  |  |  |
|                                                                                                    | 同意します                                   | メール                                      | の受信をしたい                     | 場合は、同意しますに√をしてください。  |  |  |  |  |
| 各種メールの受信を希望される場合、必                                                                                                    | ずメール受信に同意してください。                        |                                          |                             |                      |  |  |  |  |
|                                                                                                    |                                         | 14                                       |                             |                      |  |  |  |  |
|                                                                                                    | 子カード追加                                  | 1 子カード                                   | 追加を押すと、                     | ここからお子様のカードを登録します。   |  |  |  |  |
|                                                                                                    |                                         | イン イン イン イン イン イン イン イン イン イン イン イン イン イ | 唐報の画面が                      | お子様の見守りカードをお手元にご準    |  |  |  |  |
|                                                                                                    | 登録                                      | リバー 日キャオ                                 |                             | 備ください。               |  |  |  |  |
|                                                                                                    |                                         | mica ya                                  |                             |                      |  |  |  |  |
|                                                                                                    |                                         |                                          |                             |                      |  |  |  |  |

志賀町商業振興協同組合(志賀スタンプ会)

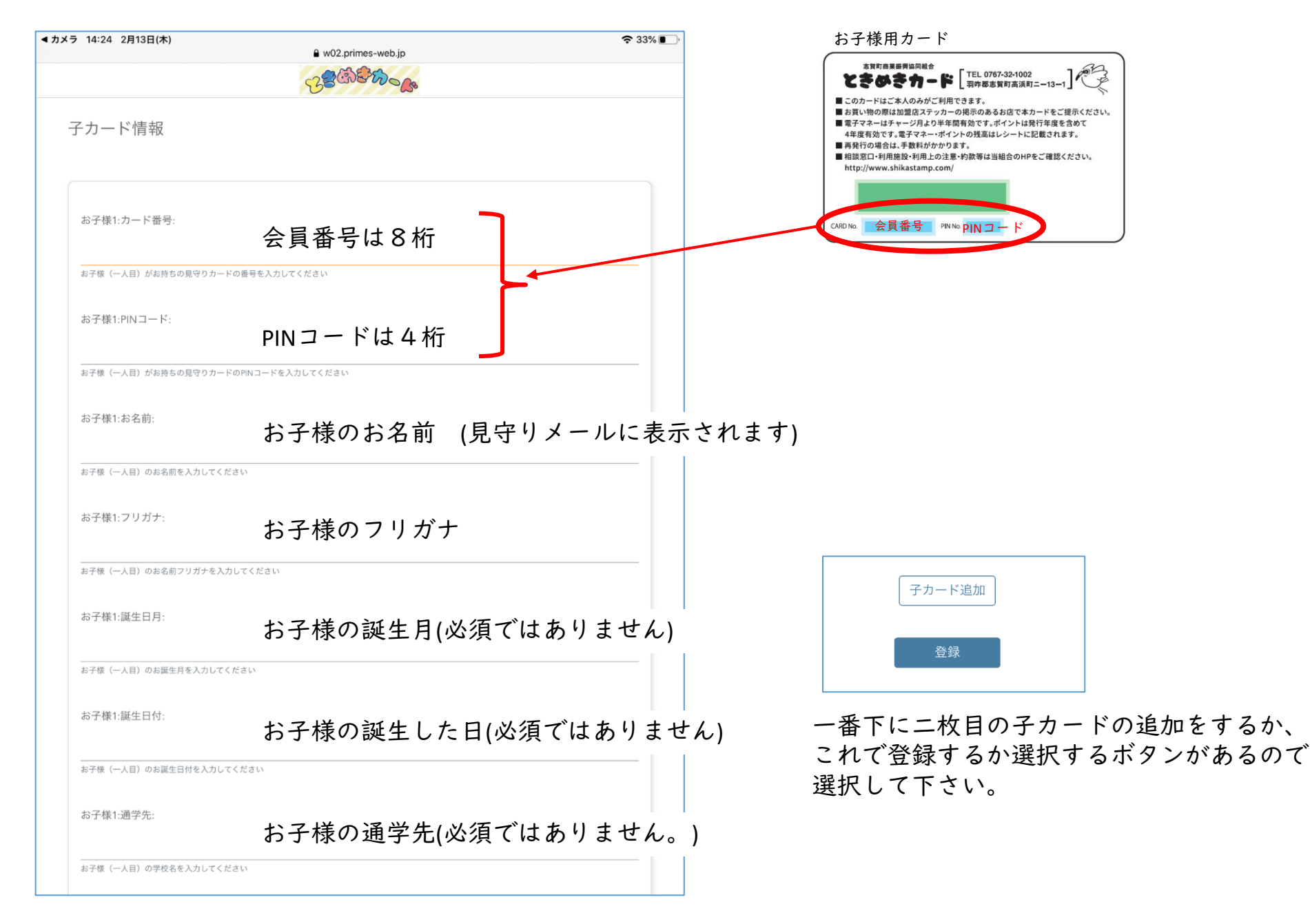

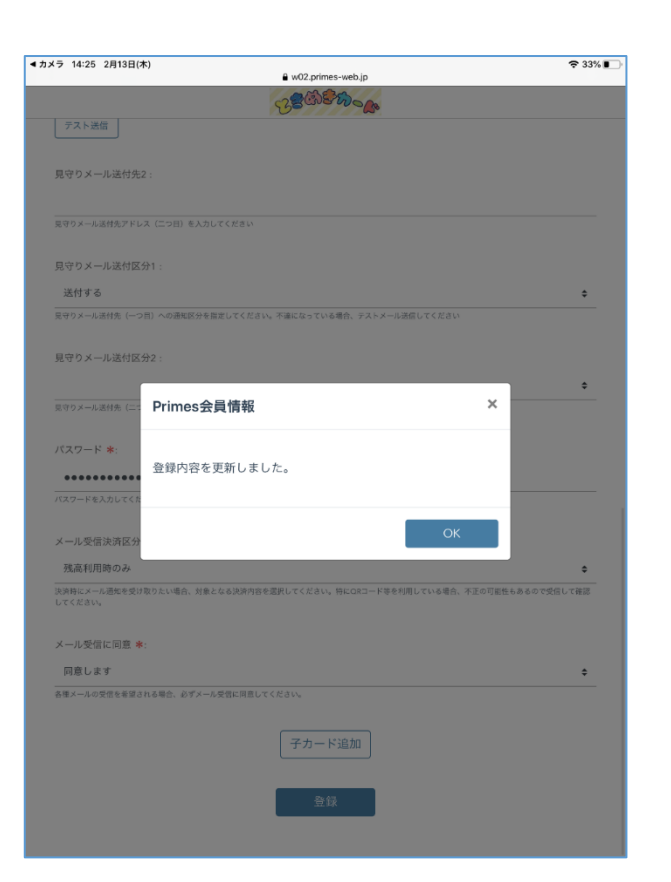

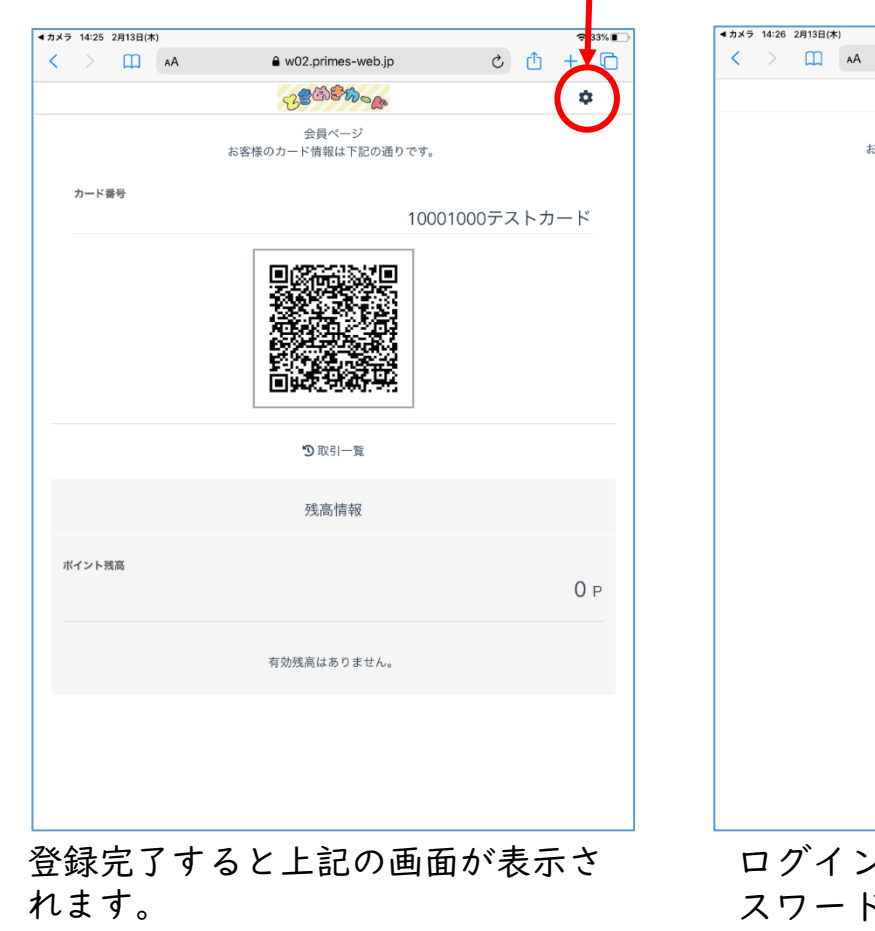

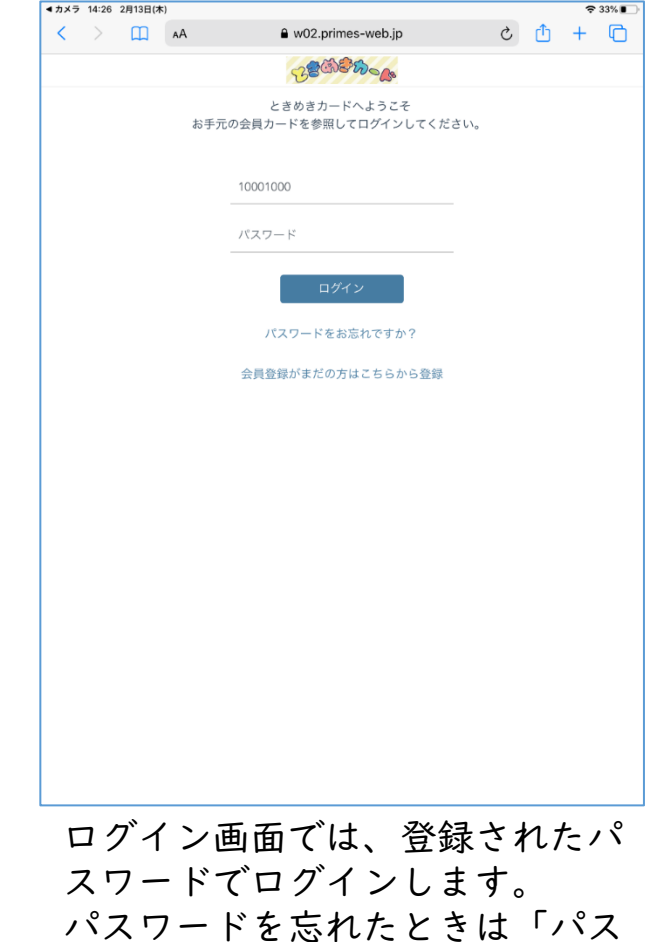

ワードをお忘れですか?」をタッ プしてください。